### Part Number: PT398-48081

### Conflicts

Do not install into vehicles with TDS or Vehicles without Immobilizer.

### **Recommended Sequence of Application**

| Item # | Accessory |  |
|--------|-----------|--|
|        |           |  |

### **Kit Contents**

| Item # | Quantity | Description              |  |  |
|--------|----------|--------------------------|--|--|
| 1      | 1        | Wire Harness             |  |  |
| 2      | 1        | Sub Wire                 |  |  |
| 3      | 1        | GBS ECU Mounting Bracket |  |  |

### Hardware Bag Contents

| Item # | Quantity | Description                |
|--------|----------|----------------------------|
| 1      | 1        | GBS ECU                    |
| 2      | 1        | M6 Self-Tapping Screw      |
| 3      | 1        | GBS Microphone             |
| 4      | 2        | Foam Tape                  |
| 5      | 10       | Wire Ties                  |
| 6      | 2        | V2 Window Label w/ red tag |
|        |          | (discard)                  |
| 7      | 2        | V2 Window Label w/ red tag |
|        | <u> </u> | SPANISH (discard)          |
| 8      | 2        | V5 Window Label            |
| 9      | 2        | V5 Window Label SPANISH    |
| 10     | 1        | V2 Owner's Guide (discard) |
| 11     | 1        | V5 Owner's Guide           |
| 12     | 1        | Warranty Card              |

### **Additional Items Required For Installation**

| Item # | Quantity | Description           |
|--------|----------|-----------------------|
| 1      | 1        | Black Electrical Tape |

**NOTE:** Part number of this accessory may not be the same as the part number shown.

### **Recommended Tools**

| Personal & Vehicle        | Notes                                                 |  |  |  |
|---------------------------|-------------------------------------------------------|--|--|--|
| Protection                |                                                       |  |  |  |
| Safety Glasses            |                                                       |  |  |  |
| Safety Gloves             | (Optional)                                            |  |  |  |
| Vehicle Protection        | Blankets, Parts Boxes                                 |  |  |  |
| Special Tools             | Notes                                                 |  |  |  |
| Striker Tool (PPO only)   | CAD-E IADS P/N ALL 02-<br>016-01                      |  |  |  |
| Tech Stream               |                                                       |  |  |  |
|                           |                                                       |  |  |  |
| <b>Installation Tools</b> | Notes                                                 |  |  |  |
| Screwdriver               | #2 Phillips, Flat Blade<br>Jewelers                   |  |  |  |
| Nylon Panel Removal Tool  | e.g. Panel Pry Tool #1<br>Toyota SST # 00002-06001-01 |  |  |  |
| Side Cutters              |                                                       |  |  |  |
| Torque Wrench             | 36 in•lbf (4.06 N•m)                                  |  |  |  |
| Utility Knife             |                                                       |  |  |  |
| Таре                      | Clear                                                 |  |  |  |
| Pick Tool                 |                                                       |  |  |  |
| Socket                    | 10mm, Extension                                       |  |  |  |
| Special Chemicals         | Notes                                                 |  |  |  |
| Cleaner                   | VDC Approved Cleaner                                  |  |  |  |
| Glass Cleaner             | Household Windex                                      |  |  |  |
|                           |                                                       |  |  |  |

### Legend

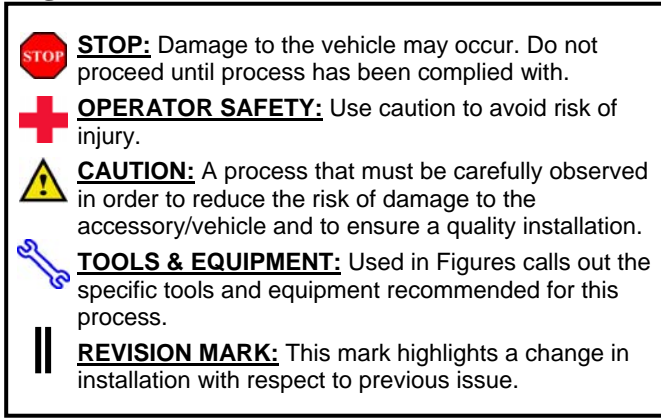

Care must be taken when installing this accessory to ensure damage does not occur to the vehicle. The installation of this accessory should follow approved guidelines to ensure a quality installation

These guidelines can be found in the "Accessory Installation Practices" document.

This document covers such items as:

- •Vehicle Protection (use of covers and blankets, cleaning chemicals, etc.)
- •Safety (eye protection, rechecking torque procedure, etc.)
- •Vehicle Disassembly/Reassembly (panel removal, part storage, etc.)
- •Electrical Component Disassembly/Reassembly (battery disconnection, connector removal, etc.)

Please see your Toyota dealer for a copy of this document

### TVIP V5 RS3200 PLUS

**TOYOTA** Preparation

| 4P WHITE<br>(Male) | GBS ECU | 8P WHITE | GBS<br>MICROPHONE | 2P WHITE<br>(Male) | 2P WHITE | WIRE<br>TERMINAL | GROUND<br>TERMINAL |  |  |  |
|--------------------|---------|----------|-------------------|--------------------|----------|------------------|--------------------|--|--|--|
|                    | B       | $\odot$  | 9                 | E                  | (H)      | C                | E                  |  |  |  |

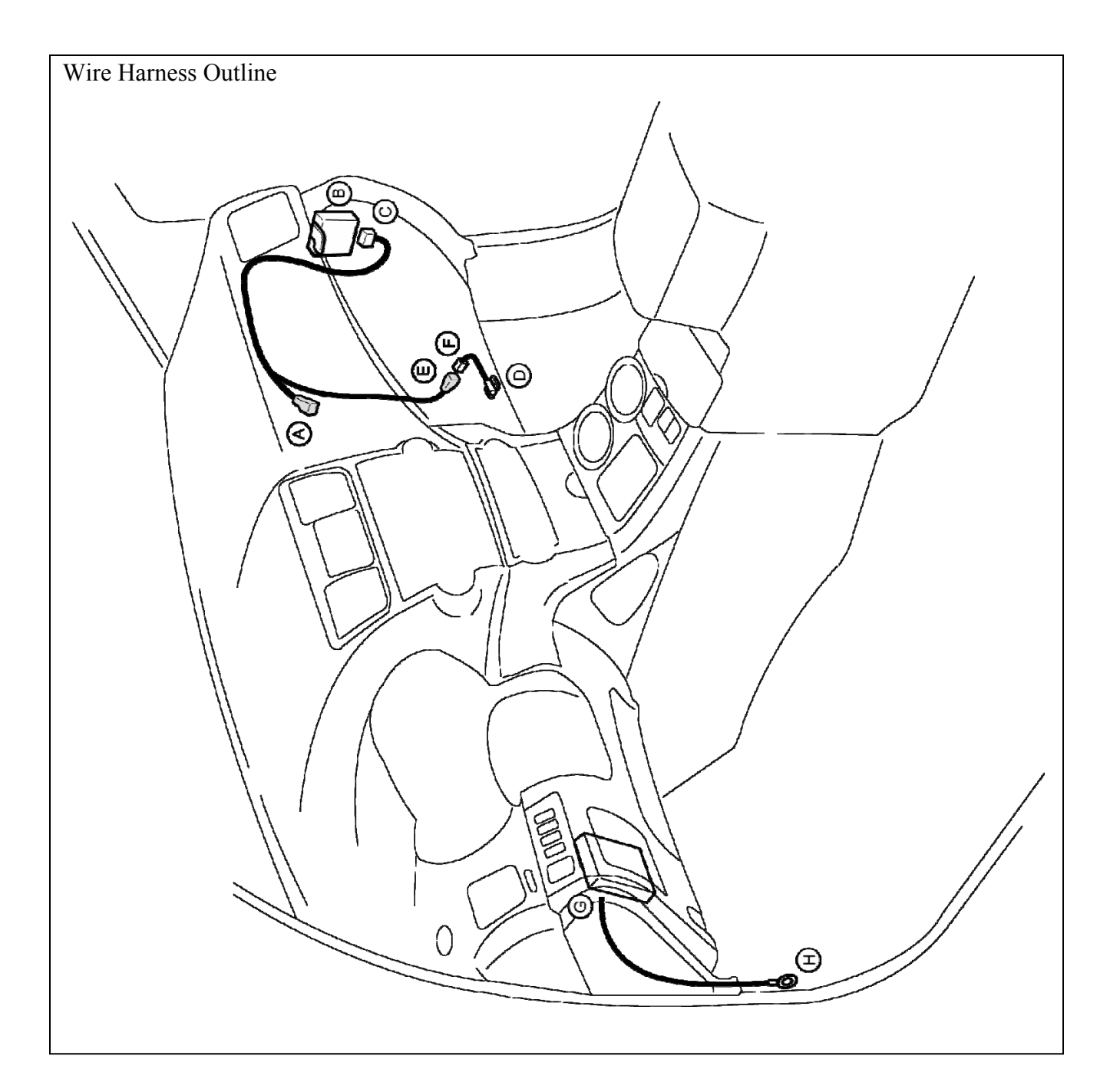

| 10mm Socket Vegative Battery<br>Cable<br>Battery<br>Fig. 1-1 | <ul> <li>(a) Vehicles with Automatic Transmission should be placed in Park and have the Parking Brake Set before disconnecting the Battery.</li> <li>(b) Remove the Negative Battery Cable (Fig. 1-1)         <ul> <li>(1) Protect the Fender before starting.</li> <li>(2) Note the Battery Cable position, as it will be reinstalled in the same position.</li> </ul> </li> <li>CAUTION: Do not touch the positive terminal.</li> </ul> |
|--------------------------------------------------------------|----------------------------------------------------------------------------------------------------|
|                                                              | Disassembly Overview                                                                                                    |
|                                                              | $\underbrace{4}$                                                                                                    |
| 6                                                            |                                                                                                    |
|                                                              | Remove all corresponding                                                                                                    |
| Fig. 1-2 (5)                                                 | you disassembly                                                                                                    |

# bly.

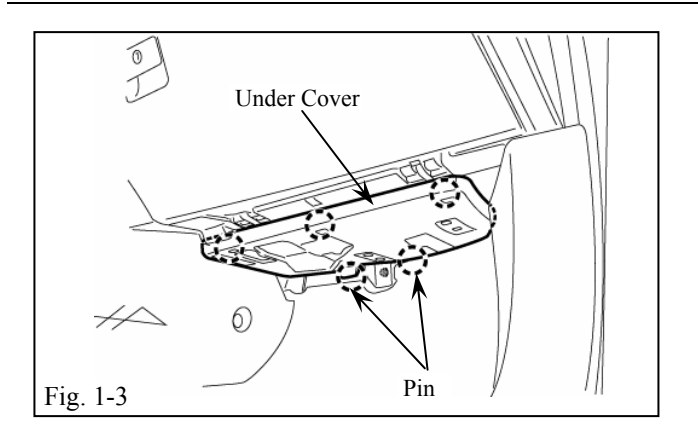

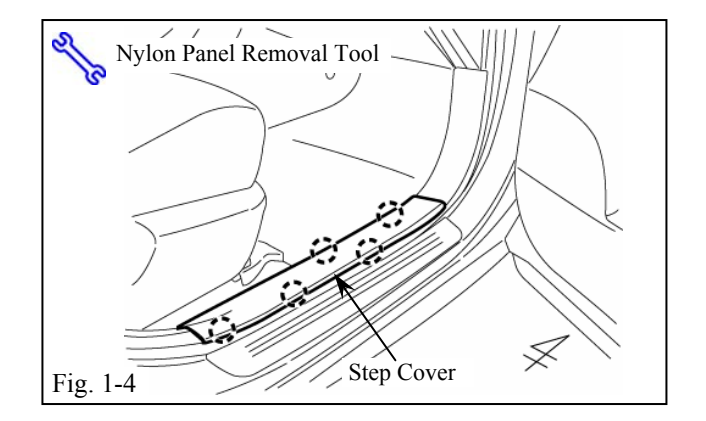

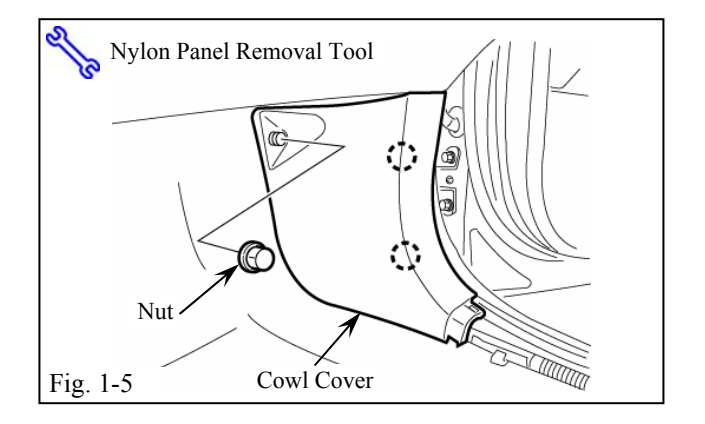

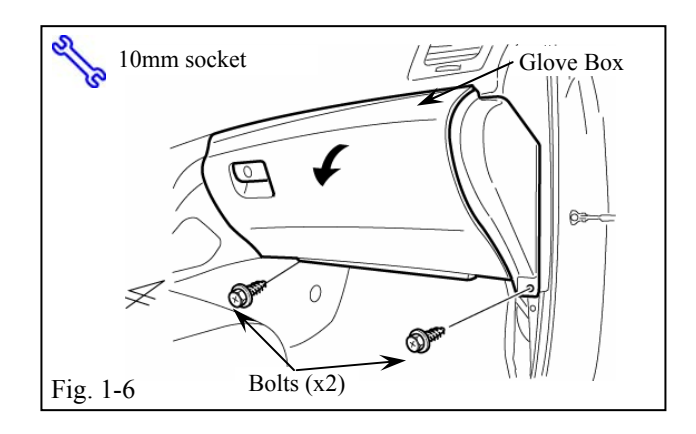

- (d) Remove the Glove Box Under Cover. (Fig. 1-3)
  - (1) Begin by protecting the Vehicle Interior with Blankets.

(e) Remove the Passenger's Step Cover (Fig. 1-4)

- (f) Remove the Passenger's Cowl Cover. (Fig. 1-5)
  - (1) Remove 1 Nut.

(g) Remove 2 Bolts from the Glove Box, then open the Glove Box Door. (Fig. 1-6)

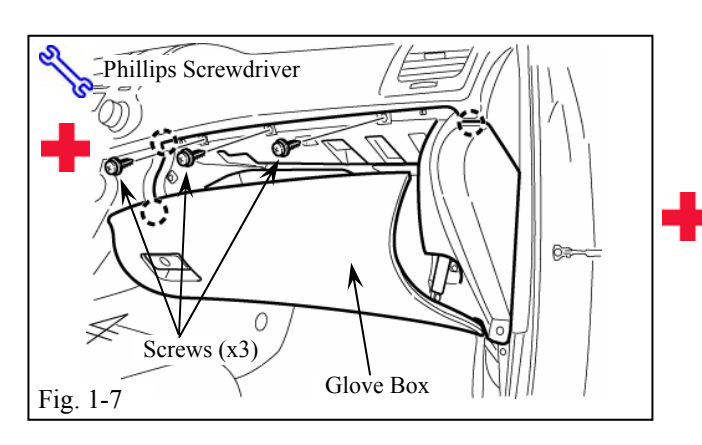

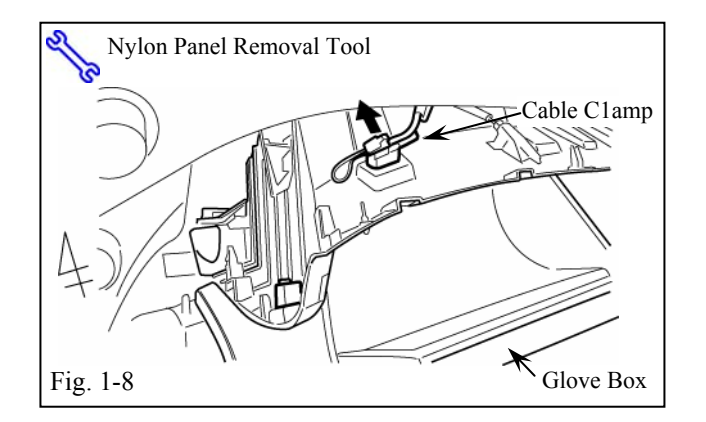

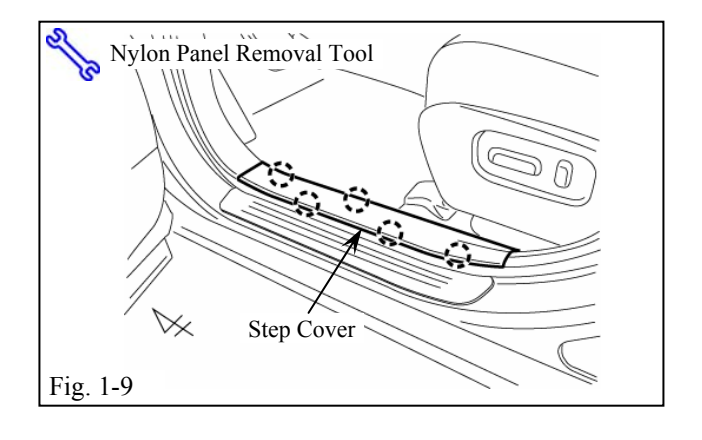

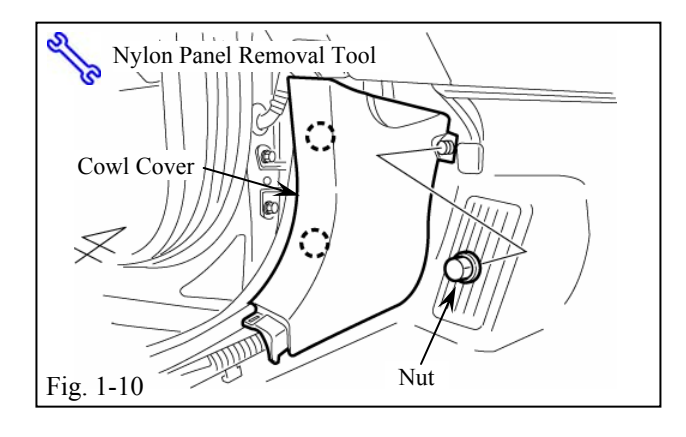

(i) Dislodge the Glove Box

**CAUTION:** Sharp metal edges.

- (j) Disconnect all Connectors from the Glove Box. (Fig. 1-8)
- (k) Remove the Cable Clamp from the Glove Box. (Fig. 1-8)
- (l) Remove the Glove Box
- (m) Remove the Driver's Step Cover. (Fig. 1-9)

- (n) Remove the Driver's Cowl Cover.(Fig. 1-10)
  - (1) Remove 1 Nut.

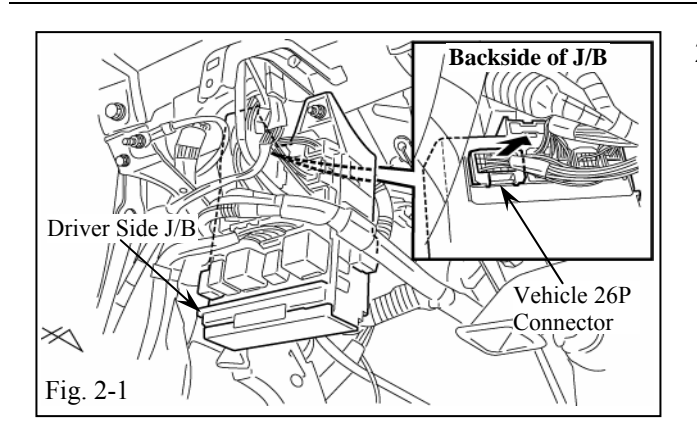

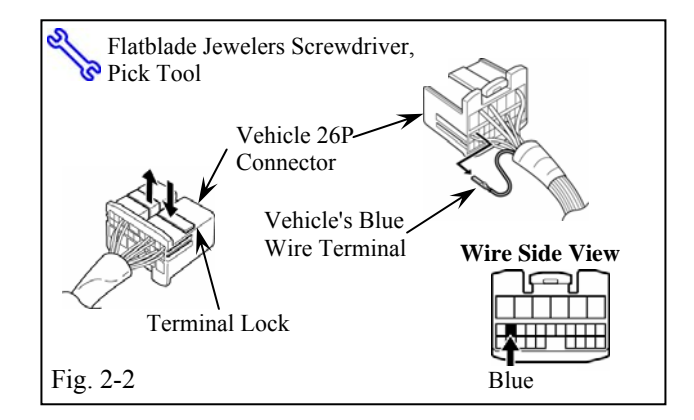

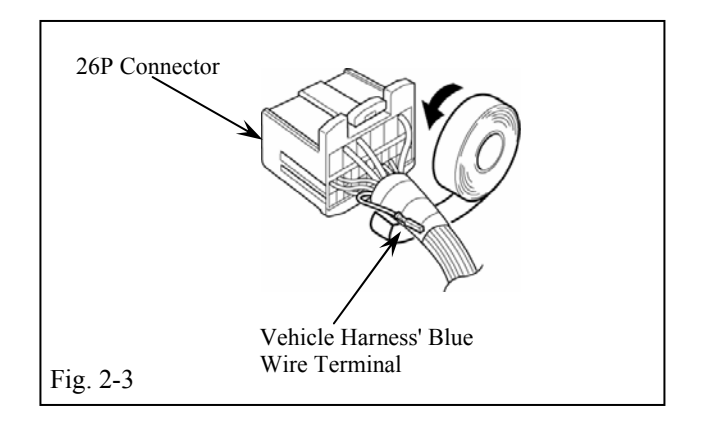

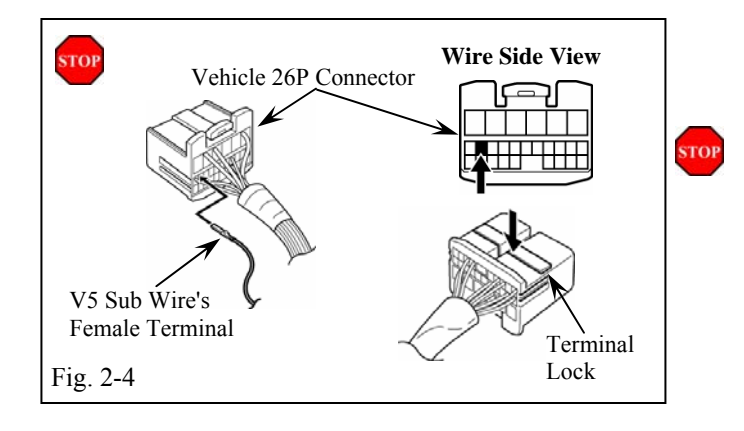

### 2. V5 Wire Harness Installation. (Driver's Side Area)

- (a) Locate and disconnect the Vehicle's White
   26P Connector from the backside of the
   Driver's Side J/B. (Fig. 2-1)
- (b) Release the Terminal Lock on the Vehicle's 26P Connector. (Fig. 2-2)
  - (1) Do not remove the terminal lock.
- (c) Locate the Vehicle Harness' Blue Wire.Using the Pick Tool or like, release and pull out the terminal for the Blue Wire.(Fig. 2-2)
- (d) Turn the Vehicle's Blue Wire as shown.Secure the Blue Wire with Electrical Tape as shown. (Fig. 2-3)
  - (1) Make sure to cover the terminal with the electrical tape.

- (e) Insert the V5 Sub Wire's Female Terminal into the 26P Connector as shown. (Fig. 2-4)
  - (1) Verify the terminal is inserted and seated properly.
- (f) Close the Terminal Lock. (Fig. 2-4)
- (g) Reconnect the Vehicle 26P Connector to the Backside of the Driver Side J/B.

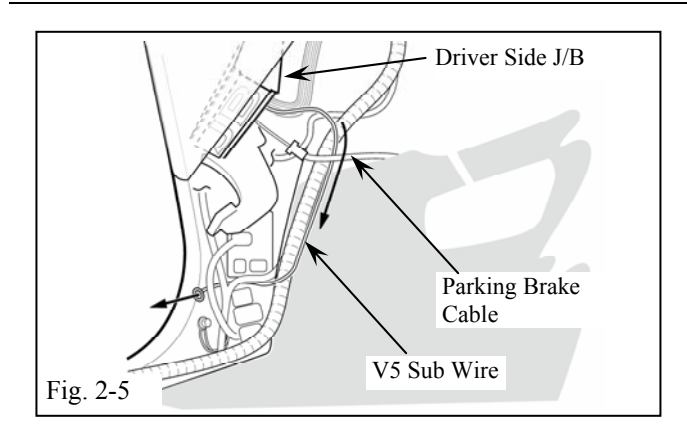

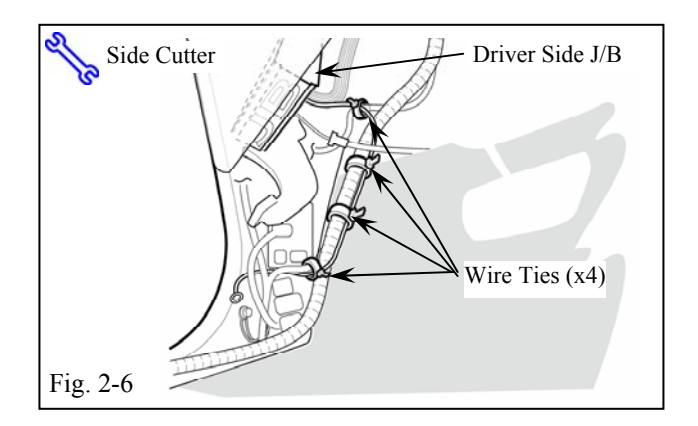

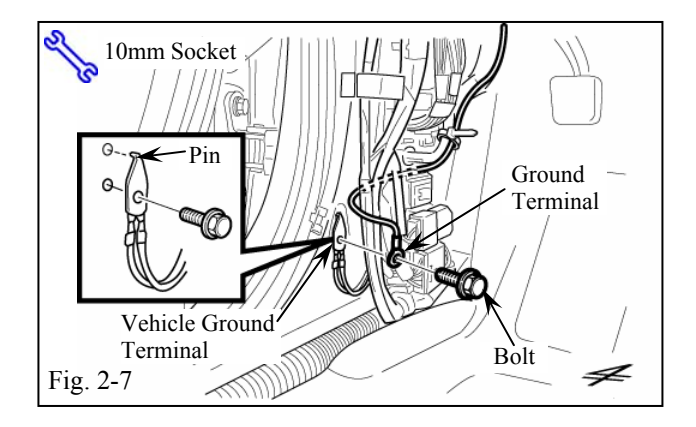

(h) Route the V5 Sub Wire back towards the Vehicles Firewall and then along the Vehicle Harness toward the Driver Side Cowl Area.(Fig. 2-5)

TVIP V5

**RS3200 PLUS** 

2008 -

(i) Secure the V5 Sub Wire to the Vehicle Harness with 4 Wire Ties. (Fig. 2-6)

- (j) Locate and remove 1 Bolt securing the Vehicle Ground Terminal. (Fig. 2-7)
- (k) Use the existing Vehicle's Bolt to secure the V5 Sub Wire's Ground Terminal to the Vehicle Ground Terminal. (Fig. 2-7)
  - (1) Make sure that the vehicle ground terminal pin seats properly.

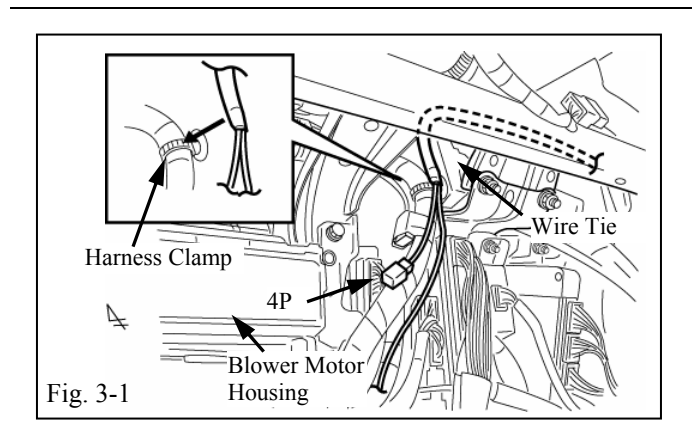

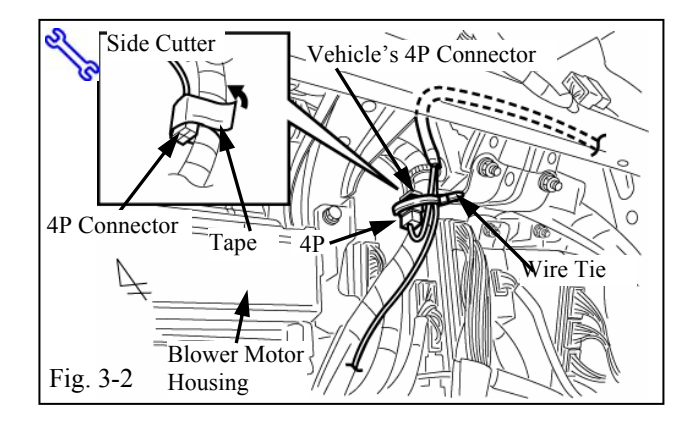

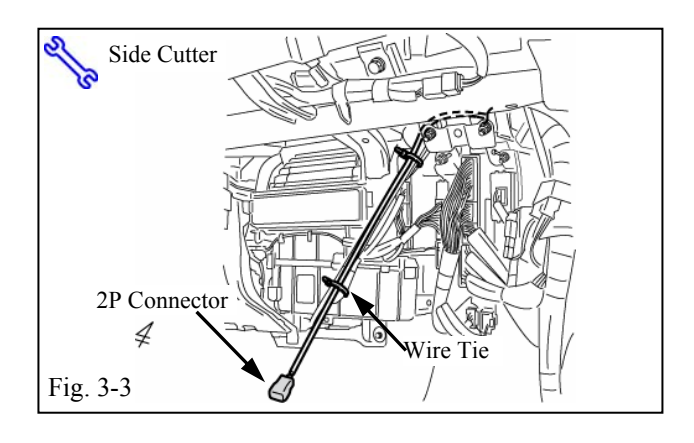

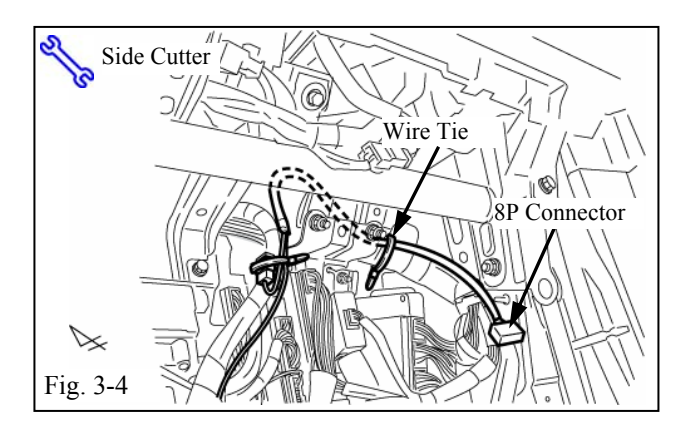

### 3. V5 Wire Harness Installation. (Passenger's Side Area)

- (a) Route the V2 Harness above the Reinforcement Brace. Align the branch in the V2 Harness with the vehicle Harness Clamp. (Fig. 3-1)
- (b) Locate the Vehicle's pre-wire White Female4P connector on the right side of the BlowerMotor Housing. (Fig. 3-2)
- (c) Remove the Tape securing the 4P connector. (Fig. 3-2)
- (d) Connect the V5 Harness' 4P Connector to the Vehicle Harness' 4P connector. (Fig. 3-2)

(1) Verify secure connection.

- (e) Use 1 Wire Tie to secure the 4P Connectors to the Vehicle Harness. (Fig. 3-2)
- (f) Route the V5 Harness downward to the Passenger's Floor, securing it to the Vehicle Harness with 1 Wire Tie. (Fig. 3-3)

GO BACK TO THE V5 HARNESS' BRANCH PART.

(g) Route the V5 Harness toward the right side of the Glove Box area, securing it to the Vehicle harness with 1 Wire Tie. (Fig. 3-4)

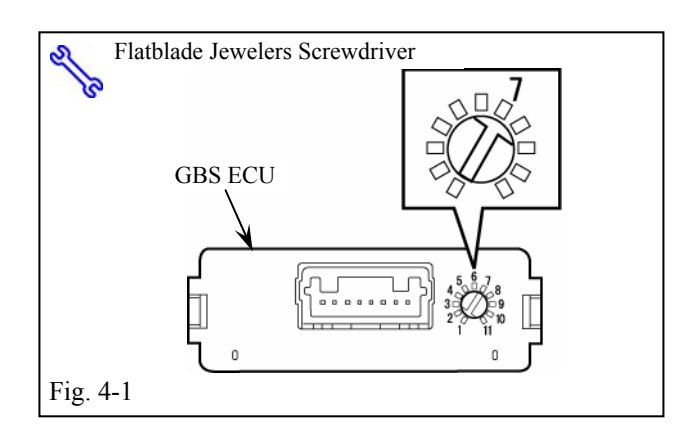

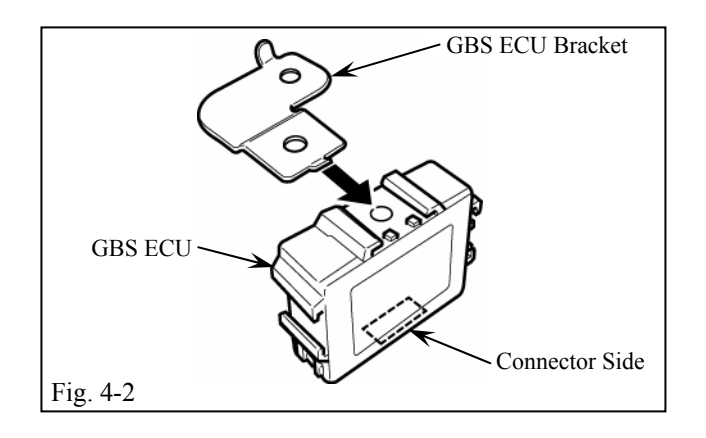

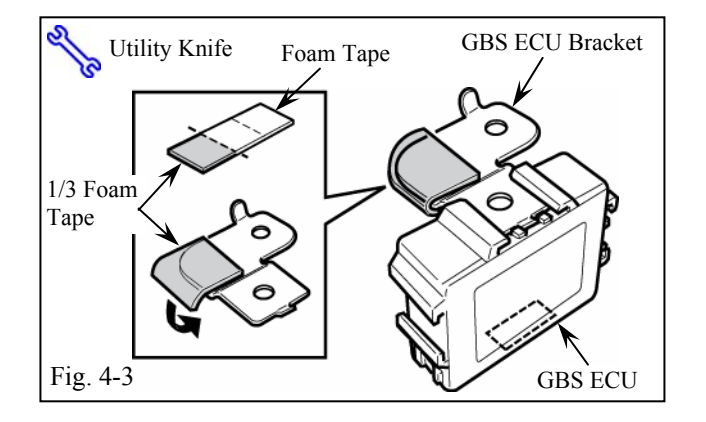

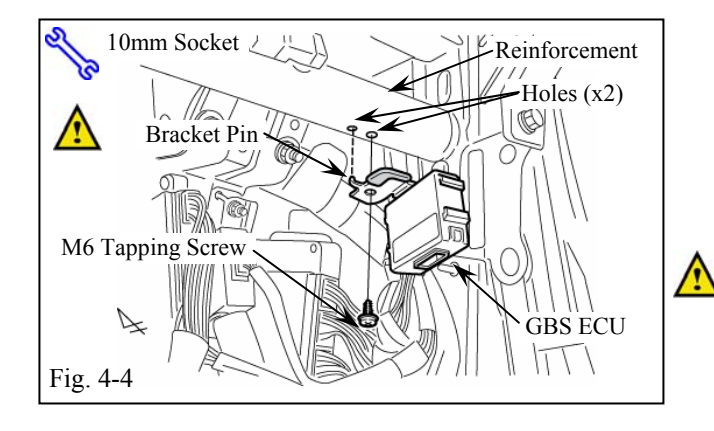

### 4. GBS ECU Preparation and Installation.

- (a) Turn the sensitivity screw on the GBS ECU to the "7" position. (Fig. 4-1)
  - (1) Verify the sensitivity.

- (b) Insert the GBS ECU Bracket into the indicated bracket slot on the GBS ECU.(Fig. 4-2)
  - (1) Ensure the bracket is firmly attached to the ECU.

- (c) Cut and apply 1/3 piece of Foam Tape to the GBS ECU Bracket as shown. (Fig. 4-3)
  - (1) Do not discard the Extra Foam Tape.

- (d) Use 1 M6 Tapping Screw to install the Bracket and GBS ECU to the Reinforcement in the upper right of Glove Box area. (Fig. 4-4)
  - (1) Make sure that the bracket pin seats properly.
- **CAUTION:** Do not over tighten the screw.

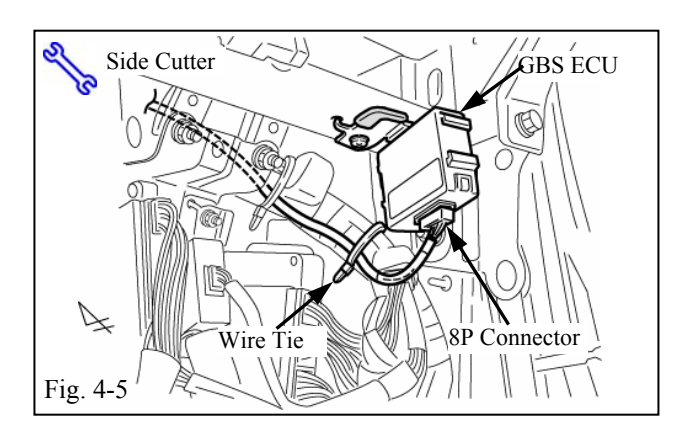

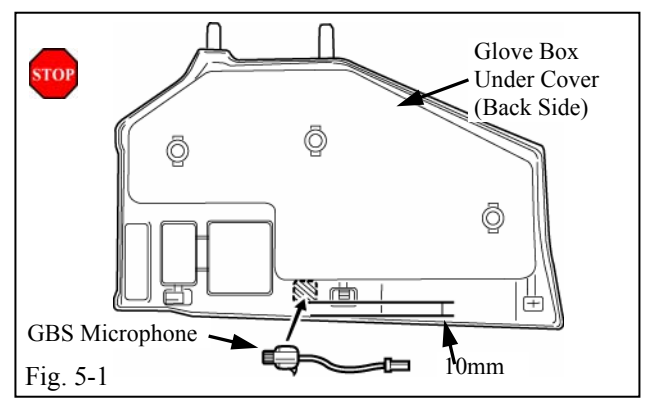

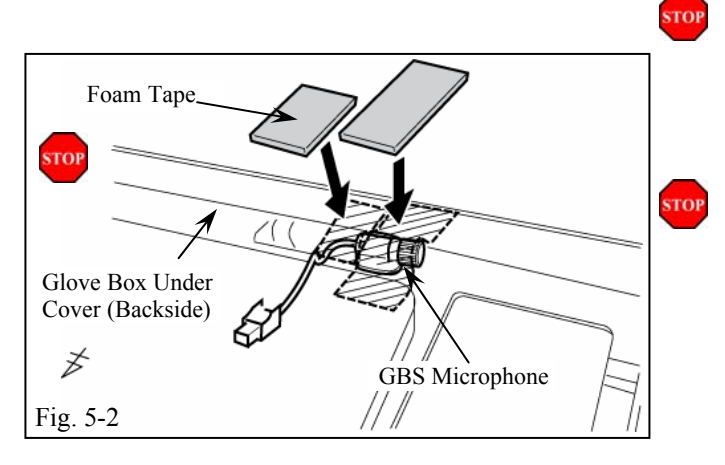

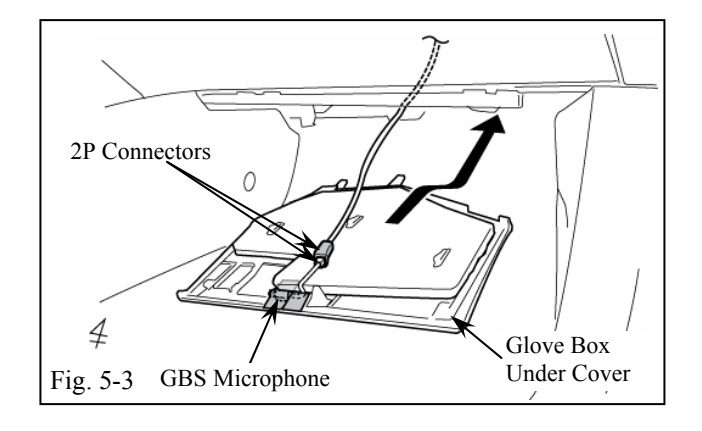

### 2008 -

(e) Connect the V5 Harness' White 8P Connector to the GBS ECU. (Fig. 4-5)

(1) Verify secure connection.

(f) Use 1 Wire Tie to secure the V5 Harness to the Vehicle Harness. (Fig. 4-5)

### 5. GBS Microphone Installation.

- (a) Using the VDC approved cleaner and Cleaning Method, clean the area indicated on the backside of the Glove Box Under Cover.
   (Fig. 5-1)
- (b) Attach the GBS Microphone to the backside of the Glove Box Under Cover as shown.(Fig. 5-1)
  - (1) Do not touch the Microphone adhesive surface.
- (c) Apply 1 piece of Foam Tape onto the GBS Microphone as shown. (Fig. 5-2)
  - (1) Do not cover the Microphone opening.
- (d) Route the GBS Microphone Wires as shown and secure with 2/3 Foam Tape from Fig 4-3. (Fig. 5-2)
- (e) Reinstall the Glove Box.
- (f) Connect the V5 Harness' White 2P Connector to the GBS Microphone's 2P Connector. (Fig. 5-3)
  - (1) Verify secure connection.
- (g) Reinstall the Glove Box Under Cover.

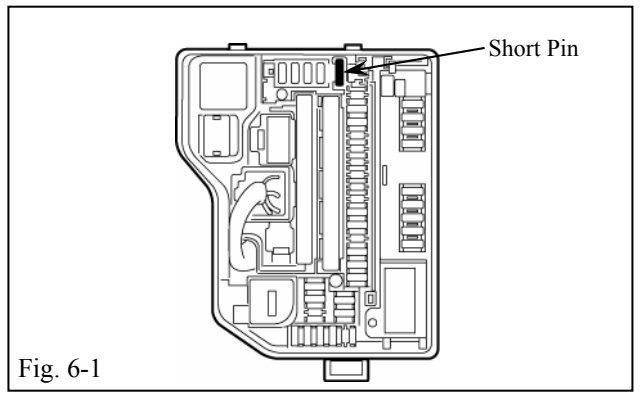

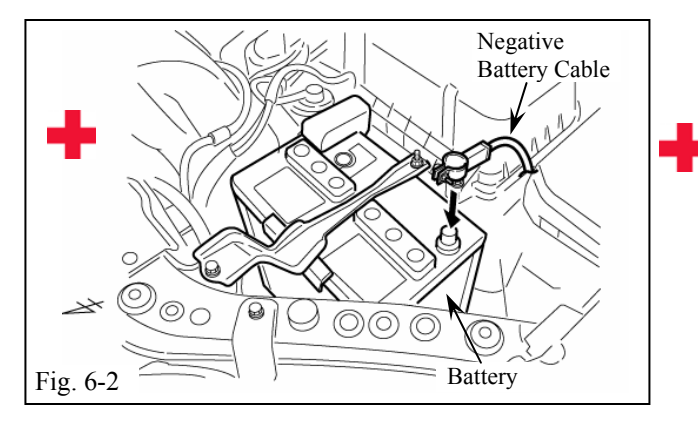

### 6. Registration Preparation.

2008 -

- (a) Complete the reassembly of the vehicle.
  - (1) Reconnect any disconnected connectors.
  - (2) Verify the panels fit together properly with no uneven gaps between them.
- (b) Verify that the Short Pin is installed. (Fig. 6-1)
  - (1) If not, Install the Short Pin.
- (c) Temporarily reconnect the Negative Battery Terminal. (Fig. 6-2)

**CAUTION:** Do not touch the positive terminal.

### 2008 -

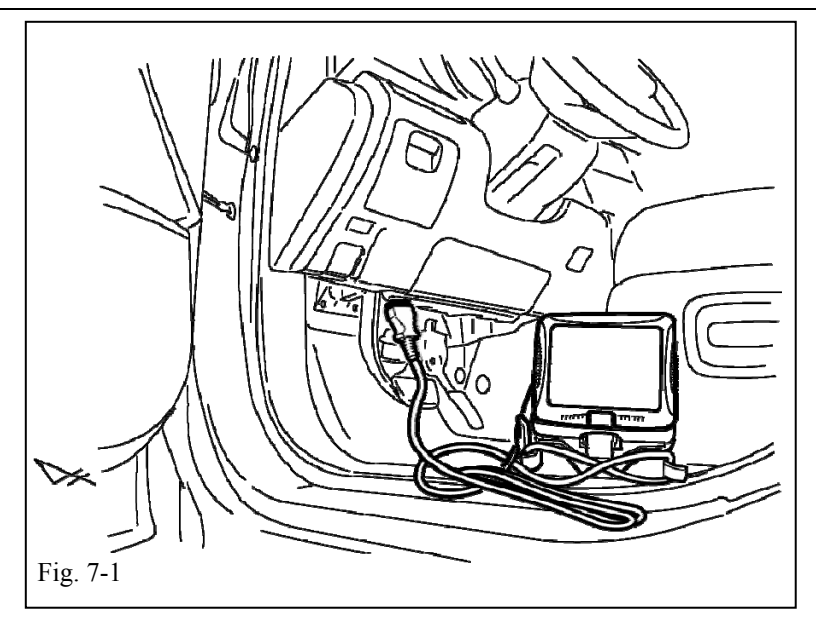

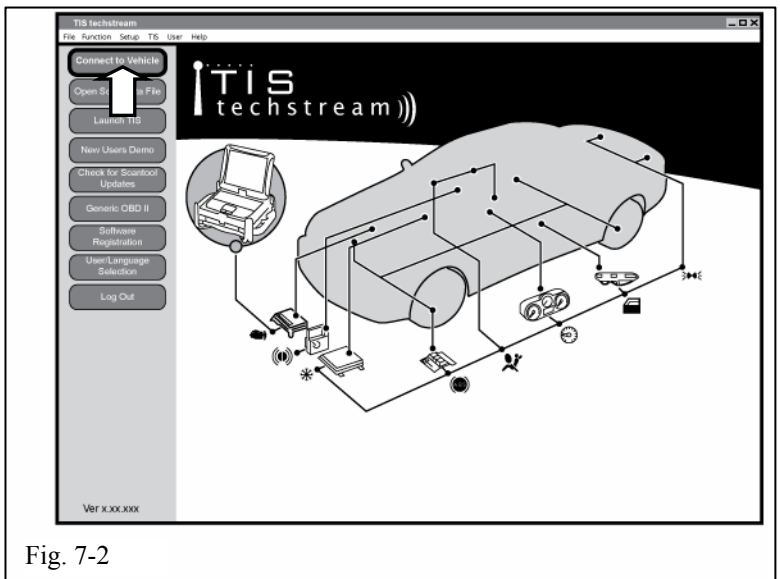

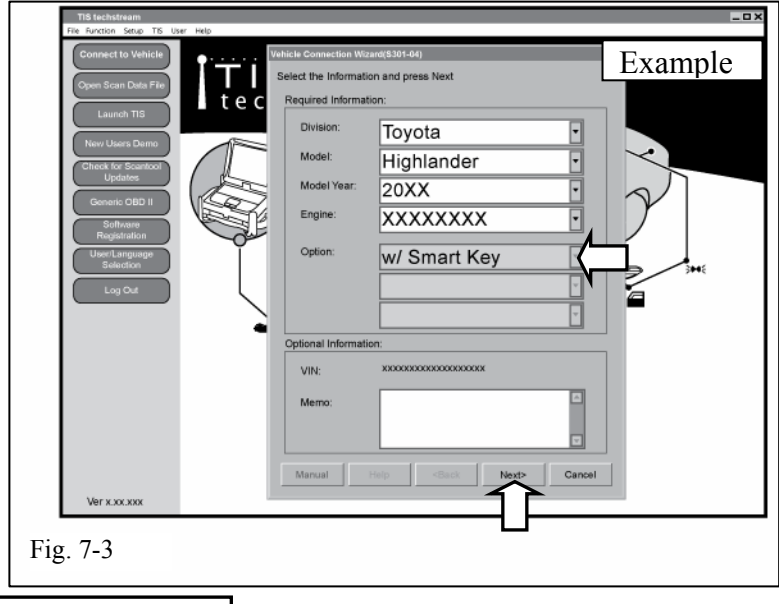

## 7. Registration w/ Techstream Notebook.

- (a) Connect the Techstream Notebook to the Vehicles Diagnostic Port. (Fig. 7-1)
- (b) Start the TIS Techstream Application by clicking on the shortcut located on the Desktop.

### VEHICLE WITHOUT SMART KEY.

(c) Use the Vehicle Key turn the Vehicle Ignition Switch to "ON".

### VEHICLE WITH SMART KEY.

- (d) With the Remote Control Key in your possession, press the Power Button twice to select the Ignition "ON"
- position.
- (e) Click "Connect to Vehicle" (Fig. 7-2)
- (f) Confirm that the information displayed on the Vehicle Connection Wizard is correct for the vehicle. If not verify that the Techstream is properly connected.
  (Fig. 7-3)
- (g) Sleect w/smart or wo/smart based on vehicle spec. (Fig. 7-3)
- (h) Click "Next>." (Fig. 7-3)

Issue:A 06/18/07

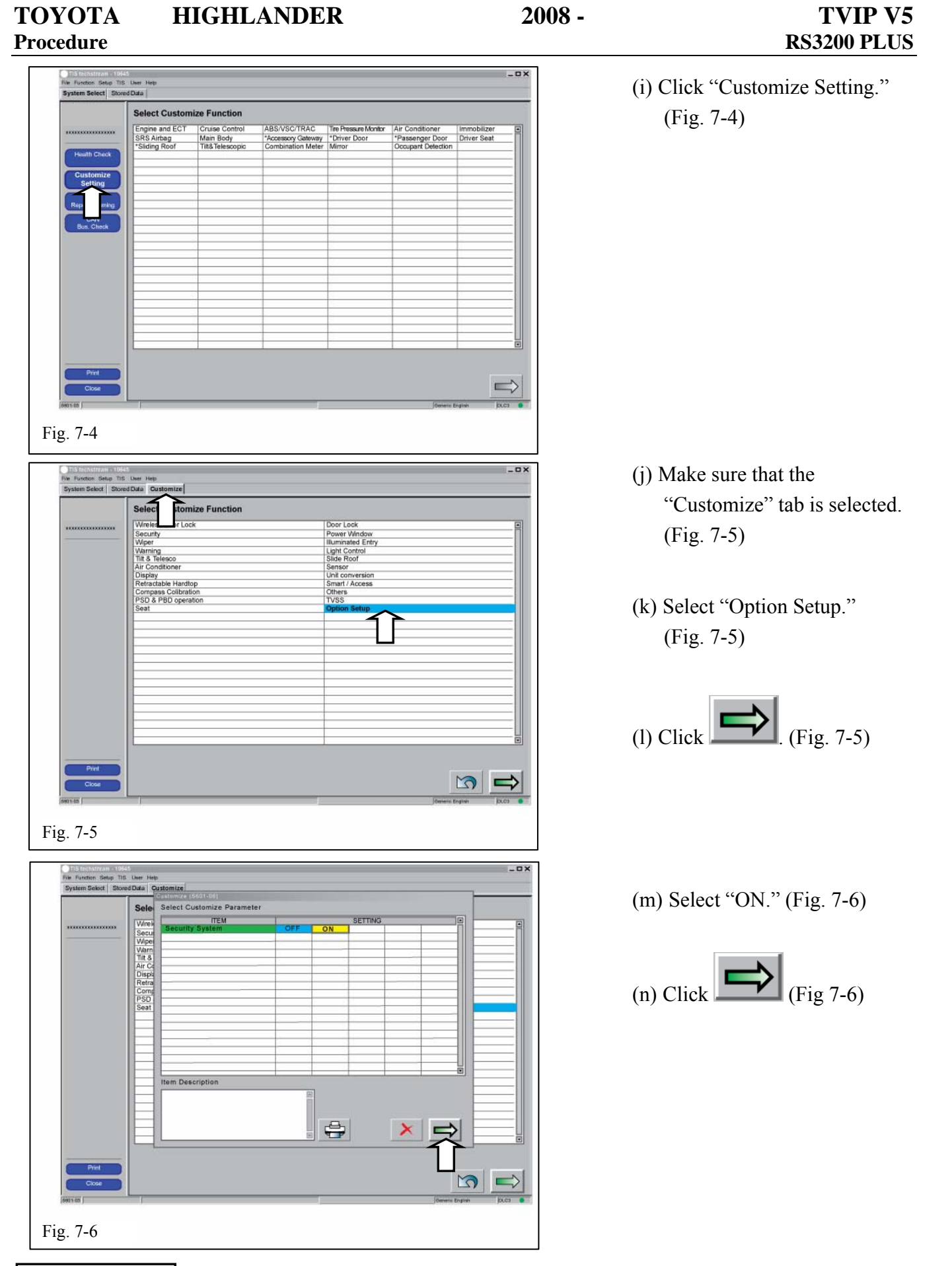

Issue:A 06/18/07

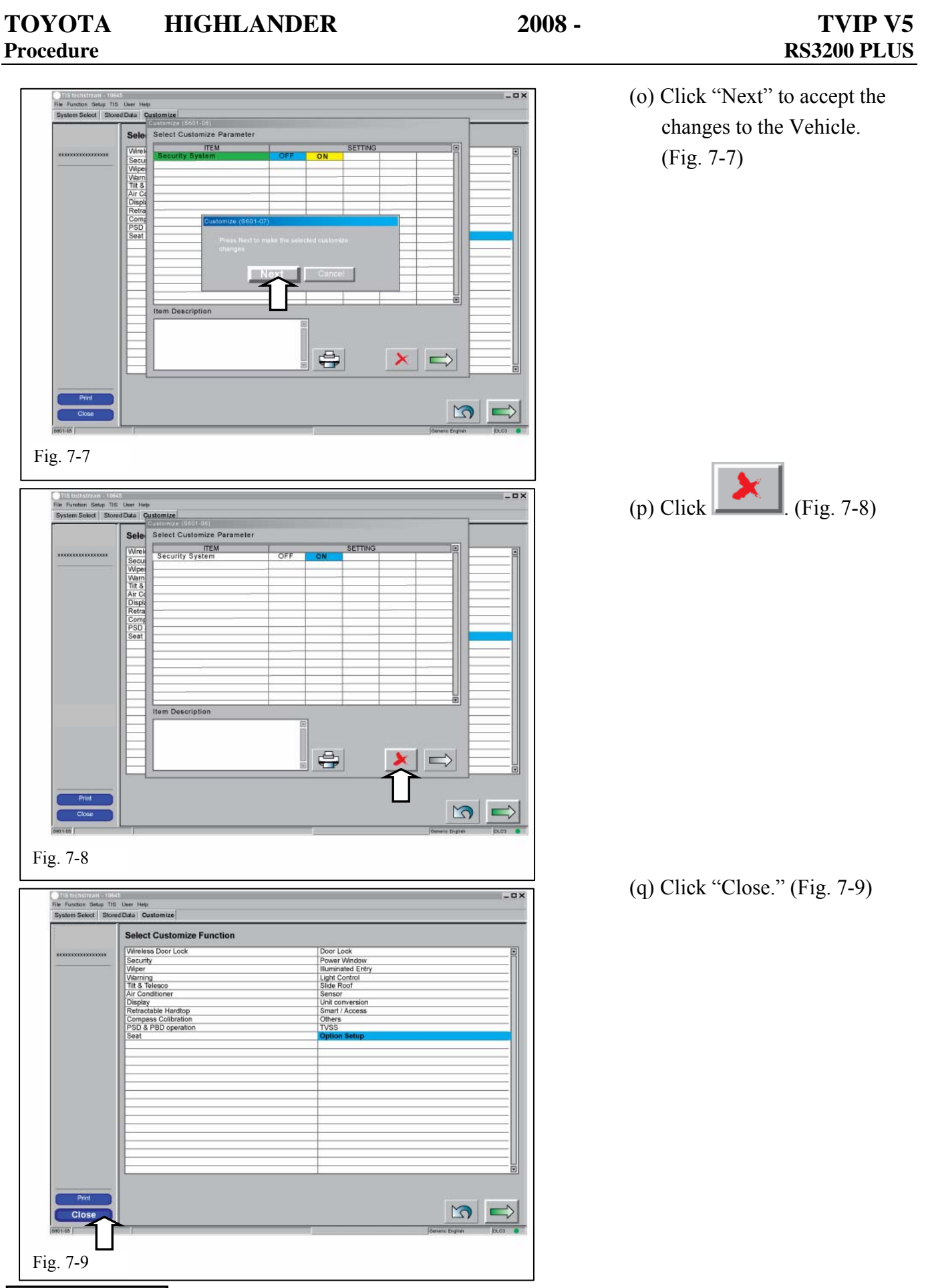

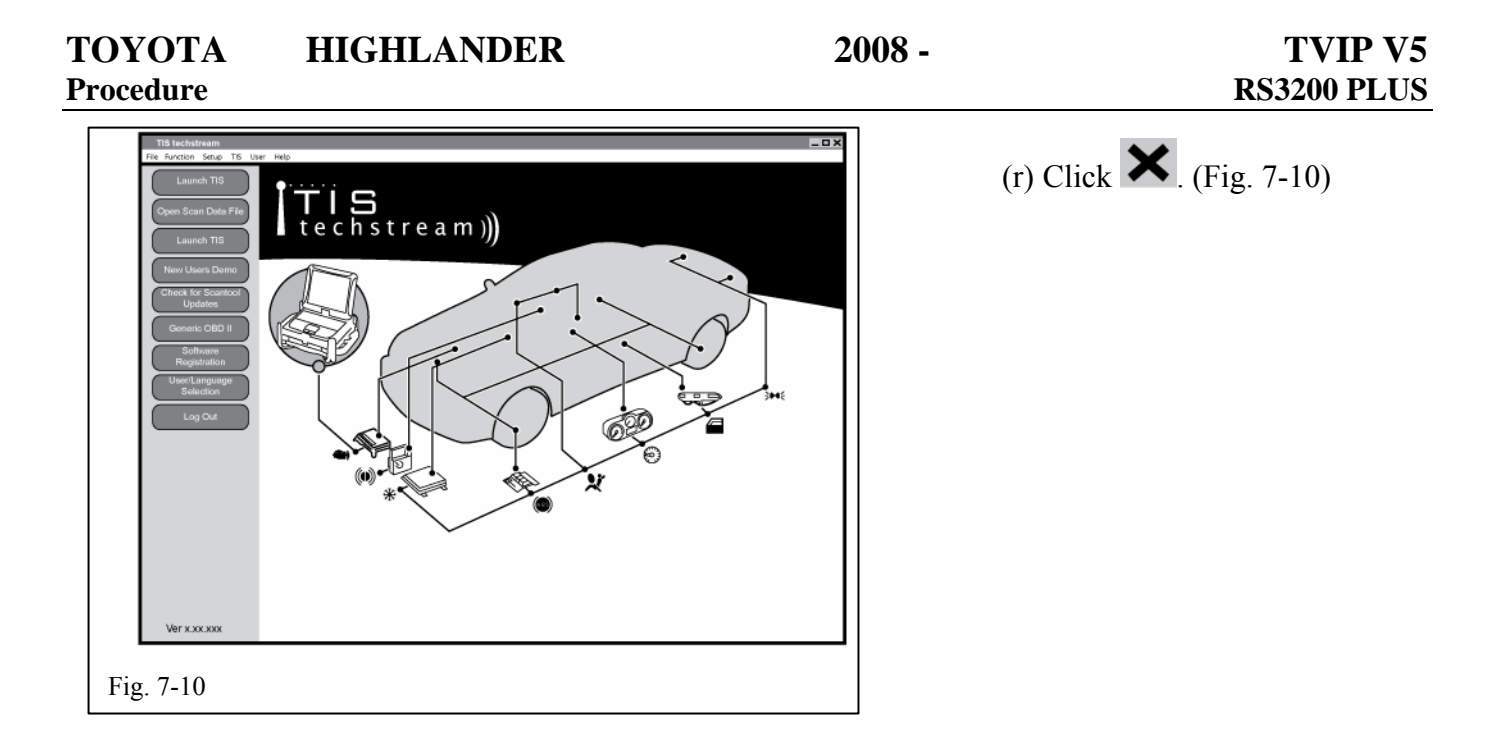

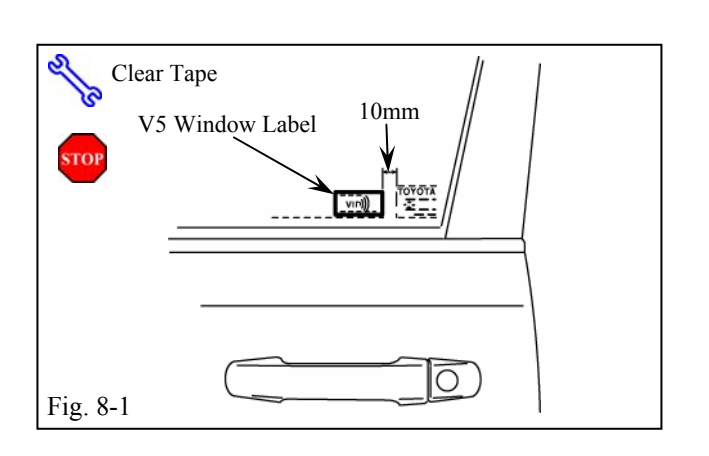

### 8. Warning Label Installation.

- For US Vehicles use the English Labels and discard the Spanish Labels.
- For Mexico Vehicles use the Spanish Labels and discard the English Labels.
  - (a) Using Household Windex, clean the inside of the Front Door Windows. (Fig. 8-1)
  - (b) Place the Warning Labels (without the Red Tags) on the inside of the Front Door Windows as shown. (Fig. 8-1)
    - (1) Discard the Labels with the Red Tags
    - (2) Use a piece of clean adhesive tape to lift the Labels off their protective backing.

CAUTION: Do not touch the adhesive surface.

- (3) Line up the labels properly and place on the glass. Do not attempt to reposition the Labels once they are placed.
- (4) If the Labels are being installed with other Window Labels align them horizontally with the other Labels and 1-5mm from the last Label.

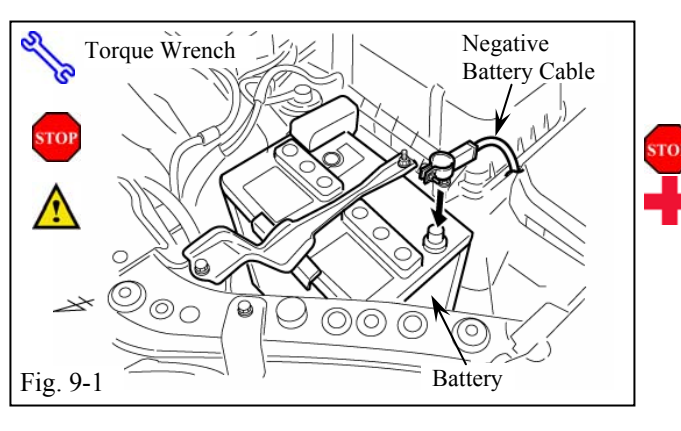

### 9. Completing the Installation.

- (a) Position the Negative Battery Cable at the original factory position. (Fig. 9-1)
  - (1) Tighten the Nut to 36 in•lbf ( $4.06 \text{ N} \cdot \text{m}$ ).

### **CAUTION:** Do not touch the positive terminal.

- (b) Clean up and remove any trash.
- (c) Place the V5 Owner's Guide and Warranty Card, sealed in the bag, in the Glove Box.
- (d) Discard V2 Owner's Guide.
- (e) Reset the Power Windows.
  - (1) Turn Ignition Key to the "ON" position.
  - (2) Push down the Power Window switches, and lower the windows halfway.
  - (3) Pull up the switches until the windows close.
  - (4) Continue holding up on the switches for a minimum of 1 second.

Checklist - these points MUST be checked to ensure a quality installation.

### Accessory Function Checks

|   | Procedure                                                                              | Look for:                                              |  |  |
|---|----------------------------------------------------------------------------------------|--------------------------------------------------------|--|--|
| 1 | Press and release the remote control lock button to start the system's arming process. | The turn signal lights flash once                      |  |  |
|   |                                                                                        | All doors lock.                                        |  |  |
|   |                                                                                        | I ne security LED lights up.                           |  |  |
| 2 | Wait 30 seconds.                                                                       | Security LED starts flashing; the system is now armed. |  |  |
| 3 | Press and release the remote control's unlock                                          | The turn signal lights flash twice.                    |  |  |
|   | button to disarm the system.                                                           | The driver's door unlocks.                             |  |  |
|   |                                                                                        | The Security LED stops flashing.                       |  |  |

2008 -

### Open the driver's door, insert the key into the ignition switch and turn it to "ON". Roll down all the windows, remove the key and exit the vehicle.

| 4  | Arm and disarm the system with the remote again, then wait 30 seconds.                                                            | The doors automatically relock.<br>The system automatically starts the arming process. |  |  |
|----|----------------------------------------------------------------------------------------------------|----------------------------------------------------------------------------------------|--|--|
| 5  | Press and release the remote control's unlock button again to stop the arming process.                                            | Refer to step 3.                                                                       |  |  |
| 6  | Insert the key into the driver's door key cylinder<br>and turn it toward the front of the vehicle to start<br>the arming process. | All doors lock.<br>The Security LED lights up.                                         |  |  |
| 7  | Wait 30 seconds.                                                                                                    | Security LED starts flashing; the system is now armed.                                 |  |  |
| 8  | Reach inside and manually unlock the driver's                                                                                     | The driver's door automatically relocks.                                               |  |  |
|    | door to trigger an alarm.                                                                                                    | The horn sounds repeatedly.                                                            |  |  |
|    |                                                                                                    | The headlights flash repeatedly.                                                       |  |  |
|    |                                                                                                    | The turn signal lights flash repeatedly.                                               |  |  |
|    |                                                                                                    | The Security LED lights up.                                                            |  |  |
| 9  | Manually unlock the driver's door again and                                                                                       | The driver's door lock attempts to lock repeatedly.                                    |  |  |
|    | hold it unlocked, open the door, then sit in the<br>driver's seat.                                                                | The horn continues to sound repeatedly.                                                |  |  |
|    |                                                                                                    | The headlights and turn signal lights continue flashing.                               |  |  |
|    |                                                                                                    | The Security LED remains on.                                                           |  |  |
| 10 | Insert the key into the ignition switch and turn it                                                                               | The horn stops sounding.                                                               |  |  |
|    | to "START" to stop the alarm.                                                                                                    | All the lights stop flashing and/or turn off.                                          |  |  |
|    |                                                                                                    | The Security LED turns off.                                                            |  |  |
|    |                                                                                                    | The starter cranks and the engine starts.                                              |  |  |

| Turn | urn the key back to "LOCK", remove it, and then exit the vehicle.                                                                              |                                                        |  |  |  |  |  |
|------|----------------------------------------------------------------------------------------------------|--------------------------------------------------------|--|--|--|--|--|
| 11   | With the door open, press the lock switch on                                                                                                   | All doors lock.                                        |  |  |  |  |  |
|      | the door to lock the doors, then close the door to start the system's arming process.                                                          | The Security LED lights up.                            |  |  |  |  |  |
| 12   | Wait 30 seconds.                                                                                                    | SECURITY LED starts flashing; the system is now armed. |  |  |  |  |  |
| 13   | Reach inside and manually unlock the front                                                                                                    | The front passenger's door automatically relocks.      |  |  |  |  |  |
|      | passenger's door to trigger an alarm.                                                                                                    | The horn sounds repeatedly.                            |  |  |  |  |  |
|      |                                                                                                    | The headlights flash repeatedly.                       |  |  |  |  |  |
|      |                                                                                                    | The turn signal lights flash repeatedly.               |  |  |  |  |  |
|      |                                                                                                    | The SECURITY LED lights up.                            |  |  |  |  |  |
| 14   | Press and release the remote control's unlock                                                                                                  | The horn stops sounding.                               |  |  |  |  |  |
|      | button to stop the alarm.                                                                                                    | All the lights stop flashing.                          |  |  |  |  |  |
|      |                                                                                                    | The LED turns off.                                     |  |  |  |  |  |
| 15   | Press and release the remote control's lock<br>button to start the system's arming process,<br>then wait 30 seconds until the system is armed. | Refer to steps 1 and 2.                                |  |  |  |  |  |
| 16   | Unlock and open one of the rear passenger doors to trigger an alarm. (if available).                                                           | Refer to step 13.                                      |  |  |  |  |  |
| 17   | Press and release the remote control's unlock button to stop the alarm.                                                                        | Refer to Step 14                                       |  |  |  |  |  |
| 18   | Repeat the above steps with the other rear passenger door. (if available).                                                                     | Refer to steps 1, 2, and 13.                           |  |  |  |  |  |

### Roll up all windows, remove the key and exit the vehicle.

| 20 | Press and release the remote control's lock button to start the arming process. | Refer to step 1.                                                    |
|----|---------------------------------------------------------------------------------|---------------------------------------------------------------------|
| 21 | Wait 30 seconds.                                                                | After 30 seconds, the LED starts flashing; the system is now armed. |

Checklist - these points MUST be checked to ensure a quality installation.

### Perform the following check in a temperature-controlled environment. $(50^{\circ}-90^{\circ} \text{ F})$

| 22 | With the tip of a key, or Striker Tool pulled all<br>the way out (PPO only), tap the center of the<br>driver's door window to trigger the alarm. | The horn sounds repeatedly.<br>The headlights flash repeatedly.<br>The turn signal lights flash repeatedly.<br>The LED lights up. |
|----|----------------------------------------------------------------------------------------------------|----------------------------------------------------------------------------------------------------|
| 23 | Insert the key into the driver's door key cylinder<br>and turn it toward the back of the vehicle to stop<br>the alarm.                           |                                                                                                    |

NOTE: If the alarm does not trigger during functional verifications, increase the GBS sensitivity to the next setting.

NOTE: If you do not disarm the system, the alarm will last 20 seconds. It is not necessary to check the alarm duration.

Checklist - these points **MUST** be checked to ensure a quality installation.

### Vehicle Function Check

| Function                                                                                             | Function                                                                                             |
|----------------------------------------------------------------------------------------------------|----------------------------------------------------------------------------------------------------|
| Head Light                                                                                           | ABS Light (if equipped)<br>If the warning light remains on, it may indicate a<br>system malfunction. |
| High Beams                                                                                           | Rear Wiper/Washer (if equipped)                                                                      |
| Turn Signal Lights                                                                                   | Clock (if equipped)                                                                                  |
| Tail Lights                                                                                          | Accessory Power Socket (if equipped)                                                                 |
| Stop Lights                                                                                          | Starter                                                                                              |
| Backup Lights                                                                                        | Audio/Video (if equipped)                                                                            |
| Hazard Lights                                                                                        | Power Sliding Door (if equipped)                                                                     |
| Marker Lights                                                                                        | Convenience Memory Settings (if equipped)                                                            |
| Dome/Courtesy Lights                                                                                 | Heated Seats (if equipped)                                                                           |
| Panel/Switch Illumination                                                                            | Massage Seats (if equipped)                                                                          |
| Accessory Controls/Illumination<br>(if equipped)                                                     | Rear Window Defogger (if equipped)                                                                   |
| Key Sensor Buzzer                                                                                    | Power Side Mirrors (if equipped)                                                                     |
| Fog Lights (if equipped)                                                                             | Side Mirror Defogger (if equipped)                                                                   |
| Daytime Running Lights (if equipped)                                                                 | Front Windshield Defogger (if equipped)                                                              |
| Trunk/Tailgate/Bed Lights (if equipped)                                                              | Navigation System (if equipped)                                                                      |
| Glove Box Light (if equipped) I                                                                      | Rear Sunshade (if equipped)                                                                          |
| Cruise Control Light (if equipped)                                                                   | Steering Wheel Audio Control (if equipped)                                                           |
| Seat Belt Warning Light<br>If the warning light remains on, it may<br>indicate a system malfunction. | Steering Wheel Column Adjusts Without<br>Interference                                                |
| Air Bag Warning Light<br>If the warning light remains on, it may<br>indicate a system malfunction.   | Lamp Failure Sensor<br>If the warning light remains on, it may indicate a<br>system malfunction.     |

#### ТОУОТА HIGHLANDER

2008 -

**TVIP V5 RS3200 PLUS** 

Checklist - these points **MUST** be checked to ensure a quality installation.

| Function                                                                                                    | Function                                                  |
|----------------------------------------------------------------------------------------------------|-----------------------------------------------------------|
| Track/Skid Control Light (if equipped)<br>If the warning light remains on, it may<br>indicate a system malfunction. | Front Wiper/Washer                                        |
| HVAC                                                                                                    | Hood Latch Release                                        |
| Power Locks (if equipped)                                                                                           | Passenger Air Bag Switch (if equipped)                    |
| Power Windows (if equipped)                                                                                         | Rollover Side Curtain Air Bag Switch (RSCA) (if equipped) |
| Power Seats (if equipped)                                                                                           |                                                           |
| Horn                                                                                                    |                                                           |
| Gauges                                                                                                    |                                                           |

Remove the short pin after Function Check. Check with your port/dealer to find out if this step is needed.

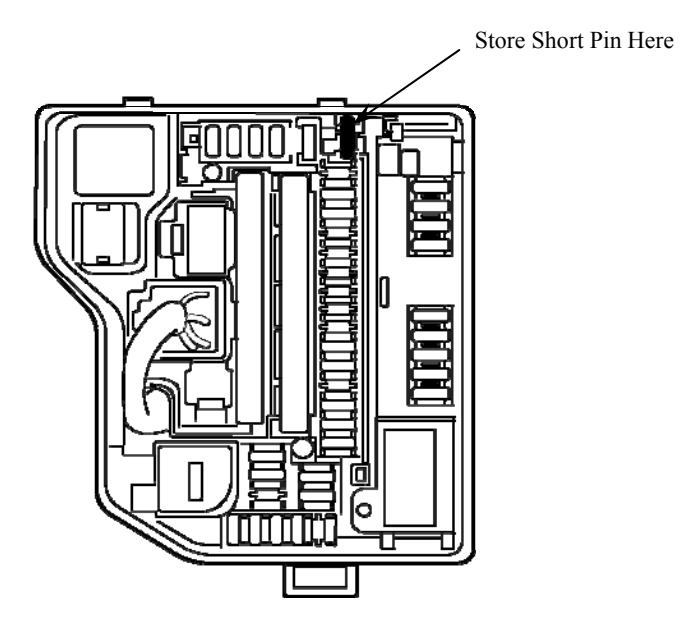